## Konduktometriás titrálás kiértékelése Excel program segítségével (Office 2003) Alapszint

- 1. A mérési adatokat írjuk be a táblázat egymás melletti oszlopaiba. Az első oszlopba kerül a fogyás, a másodikba a mért vezetést írjuk!
- 2. Ábrázoljuk a függvényt a diagramvarázslóval:

Jelöljük ki a mérési adatok cellatartományát (mindkét oszlopot), majd kattintsunk az eszközsoron a diagramvarázslóra.

Diagramvarázsló 1. lépés:

Diagramtípus választása: kizárólag a "Pont (XY)" választható!

Altípusok: bal felső, ahol csak a függvény pontjai láthatók és semmilyen vonallal nincsenek összekötve.

Diagramvarázsló 2. lépés: nincs teendő.

Diagramvarázsló 3. lépés: Kitöltendő: diagramcím, értéktengely (x), értéktengely (y) Jelmagyarázat: a "Jelmagyarázat látszik" előtti kockából vegyük ki a pipát!

Diagramvarázsló 4. lépés: nincs teendő.

- 3. Az elkészült diagramot a szükséges mértékben formázzuk meg. Célszerűen vegyük ki a szürke hátteret (dupla kattintás a diagramterületre), a feliratokon, ha képlet van, akkor az indexeket tegyük a helyére, valamint a tengelyeken a számok pontosságát állítsuk be.
- 4. A diagram fejlécébe írjuk be nevünket, a mérési feladat címét, és a dátumot! (A jegyzőkönyv első oldalával egyezően.) Kijelölt diagram mellett a nyomtatási kép megtekintésekor a Beállít... gombra kattintva a fejléc (élőfej) kitölthető.
- 5. A kiértékeléshez feltétlenül beállítandó formázások:

A "fogyás" tengelyen a skálát állítsuk be (kattintsunk duplán a tengelyre):

Skála: Minimum: 0 cm<sup>3</sup>

Maximum: a legnagyobb fogyás Fő lépték: 1 Kis lépték: 0,1

A függőleges vezetőrácsok beállítása. Először állítsuk be a fő vezetőrácsokat. (Diagramterületen jobb egérgomb/Diagram beállításai menüpont/Rácsvonalak fülre kattintva jelöljük be az Értéktengely (X) alatt a Fő vezetőrácsokat.)

A megjelenő függőleges vezetőrácsra duplán kattintva állítsuk be a vastagágát a 3. legerősebbre. Ezután az előzőhöz hasonlóan állítsuk be a segédrácsokat, de ennek vastagságát ne növeljük.

- 6. Nyomtatás előtt nézzük meg a nyomtatási képet! Ha a nyomtatás előtt a diagram kijelölt állapotú, akkor csak diagram kerül kinyomtatásra.
- 7. A kinyomtatott diagramra átlátszó vonalzóval, vékony ceruzával rajzoljuk be a kiértékeléshez szükséges egyeneseket, és olvassuk le a metszéspontban a fogyást!

## Konduktometriás titrálás kiértékelése Excel program segítségével (Office 2003)

A cellahivatkozások a mintapéldára vonatkoznak. Ha az adatokat másként helyeztük el a táblázatban, akkor a megadott cellahivatkozásokat értelemszerűen aktualizálni kell!

|    | А               | В       | 1. A mérési adatokat írjuk be a táblázat egymás melletti oszlopaiba. |
|----|-----------------|---------|----------------------------------------------------------------------|
| 1  | Fogyás          | Vezetés | Az első oszlopba kerül a fogyás, a másodikba a mért vezetést ír-     |
| 2  | cm <sup>3</sup> | mS      | juk!                                                                 |
| 3  | 0               | 65,0    | 2 Helvezzük a kurzort egy üres cellára és kattintsunk a diagramya-   |
| 4  | 1               | 61,3    |                                                                      |
| 5  | 2               | 59,8    | rázslóra!                                                            |
| 6  | 3               | 57,6    | 1. lépés: válasszuk ki Pont(XY) függvényt és az 1. altípust, ahol    |
| 7  | 4               | 57,4    | csak a függvény pontjai látszanak, aztán kattintsunk a "Tovább"      |
| 8  | 5               | 54,3    | gombra.                                                              |
| 9  | 6               | 51,2    | 2 lánán Málagamult az Adataga" filat kattintaunlt a Hazzágdág"       |
| 10 | 7               | 48,7    | 2. lepes: Valasszuk az "Adalsof Tulet, katilitisutik a "Hozzaadas    |
| 11 | 8               | 44,9    | gomora! Knones:                                                      |
| 12 | 9               | 44,0    | A nev mezot nem kell kitolteni.                                      |
| 13 | 10              | 41,6    | X ertekek: = Munkalapnev!\$A\$3:\$A\$15                              |
| 14 | 11              | 39,2    | Megjegyzés: az X értékeket kézzel is beírhatjuk, de egyszerűbb,      |
| 15 | 12              | 37,3    | ha az egérrel az A3 cellába kattintva lehúzzuk az egeret az A15      |
| 16 | 13              | 36,0    | cellaig. Ekkor a tenti érték automatikusan beíródik.                 |
| 17 | 14              | 39,3    | Y értékek: = Munkalapnév!\$B\$3:\$B\$15                              |
| 18 | 15              | 41,0    | Megjegyzés: az Y értékeket kézzel 1s beírhatjuk, de egyszerűbb,      |
| 19 | 16              | 43,6    | ha az egérrel az B3 cellába kattintva lehúzzuk az egeret a B15 cel-  |
| 20 | 17              | 47,0    | láig. Ekkor a fenti érték automatikusan beíródik.                    |
| 21 | 18              | 51,0    | A cellatartomány kiválasztását nekünk kell meghatározni, úgy,        |
| 22 | 19              | 52,4    | hogy kiválasztjuk a legkisebb vezetési értéket, és az előző pontig   |
| 23 | 20              | 55,0    | tart az első adatsor.                                                |
| 24 | 21              | 60,0    | A "Hozzáadás" gombra kattintva kijelöljük a vezetési titrálás        |
| 25 | 22              | 63,9    | emelkedő szakaszának adatsorát:                                      |
|    |                 |         |                                                                      |

X értékek: =Munkalapnév!\$A\$17:\$A\$25

Y értékek: = Munkalapnév!\$B\$17:\$B\$25

aztán kattintsunk a "Tovább" gombra.

3. lépés: A "Címek" fülre kattintva töltsük ki a mezőket:

Diagramcím: Kénsav konduktometriás titrálása

Értéktengely (X): NaOH fogyás, [ml]

Értéktengely (Y): Vezetés [mS]

"Rácsvonalak" fülre kattintva csak az Értéktengely (X) fő vezetőrácsot jelöljük meg. "Jelmagyarázat" fülön a "Jelmagyarázat látszik" jelölést vegyük ki, aztán kattintsunk a "Tovább" gombra.

4. lépés: Nincs teendő. Válasszuk a "Befejezés" gombot.

- 3. A kész titrálási görbét a szükséges mértékben formázzuk meg. Vegyük ki a szürke hátteret. A fogyás tengelyre duplán kattintva állítsuk be a skálán a fő léptéket 1-re (1 ml), a kis léptéket pedig 0,1-re. Minimum értéke nulla, maximum pedig a legnagyobb fogyás értéke legyen! Érdemes a korrelációs egyenesek egyenleteinek fehér hátteret adni. Ez eltakarja a rácsvonalakat, és az egyenlet jobban olvasható.
- 4. Egyenes illesztése először az első adatsorra:

Kattintsunk az első adatsor egyik pontjára az egér jobb gombjával, majd válasszuk a "Trendvonal felvétele" parancsot. Beállítandók:

Típus: lineáris

"Egyebek" fülön pedig jelöljük be, hogy az "Egyenlet látszik a diagramon", valamint azt hogy "R-

négyzet értéke látszik a diagramon". Előrejelzés: Előre 1,5 egység, Vissza 0 egység.

5. Egyenes illesztése a második adatsorra:

Kattintsunk a második adatsor egyik pontjára az egér jobb gombjával, majd válasszuk a "Trendvonal felvétele" parancsot. Beállítandók:

Típus: lineáris

"Egyebek" fülön pedig jelöljük be, hogy az "Egyenlet látszik a diagramon", valamint azt hogy "Rnégyzet értéke látszik a diagramon".

Előrejelzés: Előre 0 egység, Vissza 1,5 egység. Ekkor így néz ki a diagram:

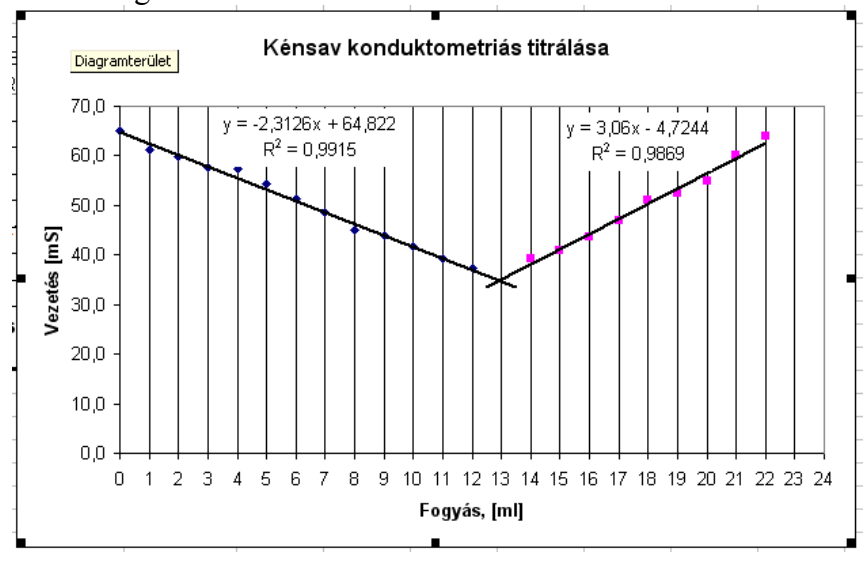

- 6. Érdemes a fő vezetőrácsokat eggyel vastagabb vonalra állítani úgy, hogy duplán kattintunk rá, és beállítjuk az egyel erősebb vonalvastagságot.
- 7. Ha most a "Diagram beállításai" paranccsal kijelöljük a segédvezető rácsokat is, akkor a titrálási görbén az egész köbcentiméterek kicsit vastagabban, a tized köbcentiméterek vékony vonallal látszanak. A képernyőn ez a különbség nem látszik, de nyomtatásban igen. Akár leolvashatjuk a két egyenes metszéspontját, ami a vezetési titrálás egyenértékpontjának felel meg.

A két egyenes metszéspontját meghatározhatjuk a két egyenes egyenletével is.

8. Írassuk ki mindkét egyenes meredekségét és tengelymetszetét, valamint a korrelációs együttható négyzetét:

|   | D                | E                                 |
|---|------------------|-----------------------------------|
| 1 | Meredekség1:     | =MEREDEKSÉG(B3:B15;A3:A15)        |
| 2 | Tengelymetszet1: | =METSZ(B3:B15;A3:A15)             |
| 3 | R <sup>2</sup> : | =HATVÁNY(KORREL(B3:B15;A3:A15);2) |

|   | G                | Н                                    |
|---|------------------|--------------------------------------|
| 1 | Meredekség2:     | =MEREDEKSÉG(B17:B25;A17:A25)         |
| 2 | Tengelymetszet2: | =METSZ(B17:B25;A17:A25)              |
| 3 | R <sup>2</sup> : | = HATVÁNY(KORREL(B17:B25;A17:A25);2) |

A minta adataival számolva ez látszik:

|   | D                | E       | F | G                | Н       |
|---|------------------|---------|---|------------------|---------|
| 1 | Meredekség1:     | -2,3126 |   | Meredekség2:     | 3,0600  |
| 2 | Tengelymetszet1: | 64,8220 |   | Tengelymetszet2: | -4,7244 |
| 3 | R <sup>2</sup> : | 0,99150 |   | R <sup>2</sup> : | 0,98688 |

Ez azt jelenti, hogy az első egyenes egyenlete: a második egyenes egyenlete:

G = -2,3126V + 64,8220 (G. G = 3,0600V - 4,7244

Az egyenértékpontban -2,3126V + 64,8220 = 3,0600V - 4,7244amiből  $V = \frac{64,8220 - (-4,7244)}{3,0600 - (-2,3126)} = 12,94$ 

Természetesen ezt az Excel segítségével is kiszámíthatjuk:

Fogyás: =(E2-H2)/(H1-E1)  $cm^3$ 

9. A mérőlombik, a pipetta térfogatainak, a kénsav moláris tömegének beírásával, valamint reagáló anyagok sztöchiometriai arányával végeredményt is számíthatunk:

|    | D                            | E                         | F                   |
|----|------------------------------|---------------------------|---------------------|
| 6  | Fogyás:                      | =(E2–H2)/(H1–E1)          | cm <sup>3</sup>     |
| 7  | <i>с</i> <sub>р</sub> (NaOH) | 0,4955                    | mol/dm <sup>3</sup> |
| 8  | Mérőlombik:                  | 100                       | cm <sup>3</sup>     |
| 9  | Pipetta:                     | 20                        | cm <sup>3</sup>     |
| 10 | Moláris tömeg:               | 98                        | g/mol               |
| 11 | NaOH:H₂SO₄ arány:            | 0,5                       |                     |
| 12 | Kénsav tömege:               | =E6*E7*E10*E11*E8/E9/1000 | g                   |

10. A jól végzett kiértékelés a következő eredményt adja:

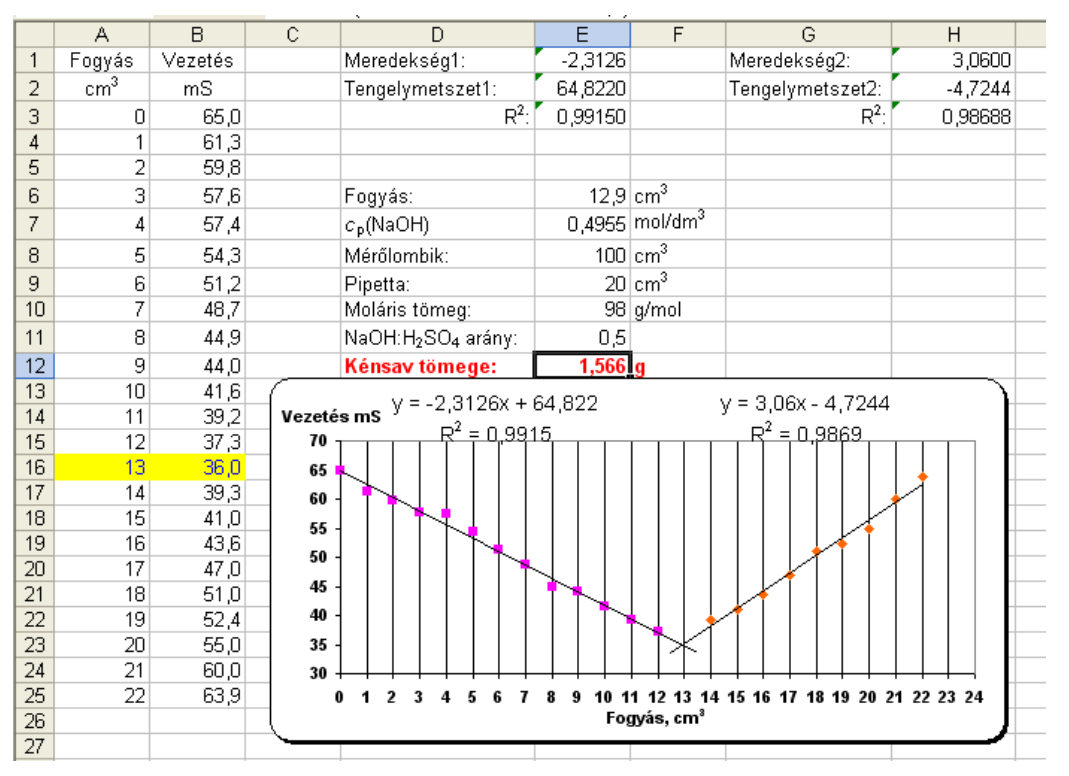

- 1. A munkalap fejlécébe írjuk be nevünket, a mérési feladat címét és a dátumot! (A jegyzőkönyv első oldalával egyezően.)
- 2. Nyomtatás előtt nézzük meg a nyomtatási képet! A nyomtatás ne legyen **egy oldalnál több**. Szükség esetén állíthatunk a margón, lehet fektetett formátumot használni.